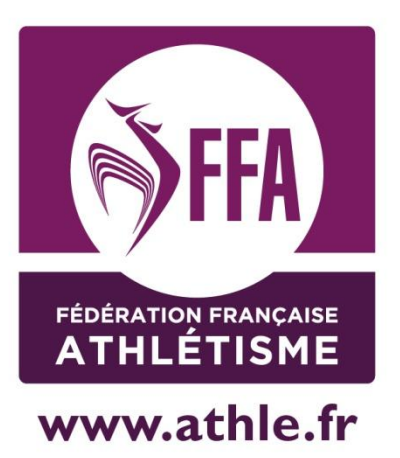

# Calorg Renouveler Mnscription de sa compétition

## Version simplifiée

Mis à jour le 12/09/2014

### 1) Me connecter à Calorg

Je me connecte à : <u>http://www.athle.fr/calorg</u> Adresse à noter dans la barre du navigateur

#### Première identification :

Utilisateur : calorg Mot de passe : calorg2013

| Sécurité de Windows                   | Authentification require                                                                          |
|---------------------------------------|---------------------------------------------------------------------------------------------------|
| Connexion à 62.23.133.165.            | Autentification requise                                                                           |
| calorg<br><br>Domaine : S810TG        | Saisissez le nom et le mot de passe pour https://62.23.133.165<br>Utilisateur :<br>Mot de passe : |
| Mémoriser ces informations OK Annuler | OK Annuler                                                                                        |

(mêmes codes pour tous les organisateurs)

#### <u>Ne pas créer un compte,</u> <u>Se servir du compte des années précédentes. Récupérer les identifiants</u>

J'arrive à la page d'accès de Calorg. Je vérifie mes mots de passe . Je reçois un mail avec mon code d'accès et mon mot de passe

| Cite d'accès :                              | Bienvenue                                             | e su le calendrier                                                        |
|---------------------------------------------|-------------------------------------------------------|---------------------------------------------------------------------------|
| Not de passe :                              | des comp                                              | éti ons proposées                                                         |
| Mot de passe ouble ? Annuler Valider        | par les or                                            | ga lisateurs                                                              |
| Vous n'avez pas de compte ? Créer un compte | Clus<br>Mot de passe oublee ?<br>Vous n'avez pas de r | t d'acoès :<br>de passe :<br>Annuler Valider<br>compte 2 Créer L : compte |

Je les note, je valide

En cas de difficulté pour récupérer les identifiants, de changement d'interlocuteur ou d'adresse mail : Adresser un message aux administrateurs Calorg (<u>admin.siffacalorg@athle.fr</u>) et à votre CDCHS, votre CRCHS

## Ne pas créer un nouveau compte.

J'ai accès au site

## 1) Vérifier ma fiche organisateur (en cliquant sur la clé)

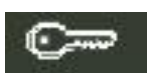

Vérifier que le contact est bien une personne physique

### 2) Dupliquer mes Compétitions

Il faut aller à la rubrique **Mes Compétitions**, (cliquer sur la coupe)

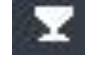

|   | N°<br>Comp. |   | Etat<br>Cmp.Org. | Etat<br>Cmp | Val<br>Dep. | Val<br>Lig. | Val<br>Fed. | Titre                  | Saison | Date       | Ville            | Dept. | Dept.      | Ligue      | Fan |
|---|-------------|---|------------------|-------------|-------------|-------------|-------------|------------------------|--------|------------|------------------|-------|------------|------------|-----|
| 0 | *           |   | -                | *           | -           | -           | *           |                        |        | +          |                  | -     | Стр. 🗕     | *          | -   |
| P | 162711      | 1 | EN               | <u>PO</u>   | N           | N           | N           | test                   | 2015   | 15/05/2015 | greooble         | 026   | <u>038</u> | <u>R-A</u> | HS  |
| P | 162396      | 2 | EN               | <u>P0</u>   | N           | N           | N           | Marathon des escargots | 2015   | 12/09/2014 | ROMANS SUR ISERE | 026   | 026        | <u>R-A</u> | HS  |

Je clique sur la compétition que je veux dupliquer

Je suis dans informations générales et je duplique la compétition

| Etat<br>Epreuves 2<br>Etat EN<br>Statut PO | Compétition : 182386 - 2015<br>Nom : Marathon des escargots<br>Date Convetition : 1209/2014 | Département 026<br>Ville : ROMANS SUR ISERE<br>Stade :<br>Organisation : Test trome | Famille :<br>Type :<br>Niveau : | HS Hors Stade<br>ME Meeting - Course - Cross<br>DP Départemental |
|--------------------------------------------|---------------------------------------------------------------------------------------------|-------------------------------------------------------------------------------------|---------------------------------|------------------------------------------------------------------|
| Informations Générales                     | Struations Générales                                                                        | éro de compétition : 162396                                                         | **********                      |                                                                  |
| Informations detaillées                    |                                                                                             | Titre : Marathon des escargots                                                      |                                 |                                                                  |
| Gestion des épreuves                       | ٦                                                                                           | ate de Compétition : 12/09/2014 Durée (en jours) : 1 Heure :09:00                   |                                 |                                                                  |
| Contacts                                   | Département de rattachement                                                                 | (ex: 001 pour l'ain) : 026 CD ATHLE DROME                                           |                                 |                                                                  |
| Valider la compétition                     |                                                                                             | Stade :                                                                             |                                 |                                                                  |
| Téléchargement                             |                                                                                             | Ville : ROMANS SUR ISERE                                                            |                                 |                                                                  |
| Telecitargement                            |                                                                                             | Pays: FRA FRANCE                                                                    |                                 | $\backslash$                                                     |
|                                            | N <sup>s</sup> de                                                                           | Club support FFA :                                                                  |                                 | X                                                                |
|                                            |                                                                                             |                                                                                     | Modificat                       | ion Su nimer Dupliquer la compétition                            |

La nouvelle compétition est créée, il suffit de l'ouvrir

## Je vérifie toutes les informations détaillées, les infos de chaque épreuve (gestion des épreuves), les noms des contacts.

Si tout est correct, je valide.

Sur <u>www.athle.fr</u>, fédération puis organisateurs de compétitions, puis hors-stade, je peux trouver une documentation plus complète.

En cas de problème de connexion ou autre, il faut contacter les administrateurs de Calorg : admin.siffacalorg@athle.fr